## OHSU Action Item Processing

Open up a web browser and navigate to <u>https://www.ohsu.edu/education/student-self-service</u> Click on the orange button labeled "OHSU Student Information System."

| OHSU                                                            | Education                   |                                                                                                    |                                | C                   | DHSU Home       | Find a Doctor       | MyChart           | Donate<br>Search                                                                             | Jobs<br>OHSU                                                                         | Directions           | Contact         |
|-----------------------------------------------------------------|-----------------------------|----------------------------------------------------------------------------------------------------|--------------------------------|---------------------|-----------------|---------------------|-------------------|----------------------------------------------------------------------------------------------|--------------------------------------------------------------------------------------|----------------------|-----------------|
| About                                                           | Academics and<br>Admissions | On<br>Track!                                                                                            | Registrar and<br>Financial Aid | Student<br>Life     | Explore<br>Educ | e Science<br>cation | Library           | Alumr<br>Profess                                                                             | ni and<br>sionals                                                                    | Acader<br>Polic      | mic<br>Y        |
| Education                                                       | > Education                 |                                                                                                    |                                |                     |                 |                     |                   |                                                                                              |                                                                                      |                      |                 |
| Educatio                                                        | n at OHSU                   | Stu                                                                                                    | dent Self                      | -Service            | 0               |                     |                   | C<br>tł                                                                                      | Contact<br>ne Regi                                                                   | the Office<br>istrar | e of            |
| About                                                           |                             | Current s                                                                                               | tudents with an ohsu.e         | edu email address o | an log in to s  | elf-service to re   | gister for classe | s, Ho                                                                                        | ours: Mon                                                                            | day - Friday, 7:     | 30              |
| Academic                                                        | s and Admissions            | aid, billing                                                                                            | g statements, and tax d        | locuments. Note: c  | urrent stude    | nts need to log i   | n with their net  | vork                                                                                         | none: 503                                                                            | -494-7800 🎝 (        | or              |
| On Track!                                                       |                             | Future st                                                                                               | udents and alumni with         | pout an obsu edu e  | mail address    | can log in to stu   | dent self-servic  | 80                                                                                           | )0-775-54                                                                            | 160 2                |                 |
| Registrar                                                       | and Financial Aid           | using thei                                                                                              | ir University ID numbe         | r (UID) and passwo  | ord to view a   | nd order their tr   | anscripts or      | Fa                                                                                           | ах: 503-49                                                                           | 4-4629 🤰             |                 |
| Registrar     * Student Self Service     * Faculty Self Service |                             |                                                                                                    |                                |                     |                 |                     | Ei<br>Re          | Email the Office of the<br>Registrar 🖾<br>Registrar Staff<br>In-person visits by appointment |                                                                                      |                      |                 |
| Financial Aid<br>Tuition and Fees                               |                             | If you need help resetting your password or PIN, please call the ITG Service Desk at 503-494-2222<br>J. |                                |                     |                 |                     |                   |                                                                                              |                                                                                      |                      | Re<br>222<br>In |
| Educational Debt Counseling and Financial<br>Management Ho      |                             |                                                                                                    | How to Register for Classes    |                     |                 |                     |                   | •<br>M                                                                                       | only<br>Mailing Address: Mackenzie                                                   |                      |                 |
| Academ<br>Student L                                             | ic Calendar                 | New students                                                                                            |                                |                     |                 |                     |                   | H<br>M<br>31<br>Pc                                                                           | Hall<br>Mail Code L-109<br>3181 S.W. Sam Jackson Park Rd.<br>Portland, OR 97239-3098 |                      |                 |

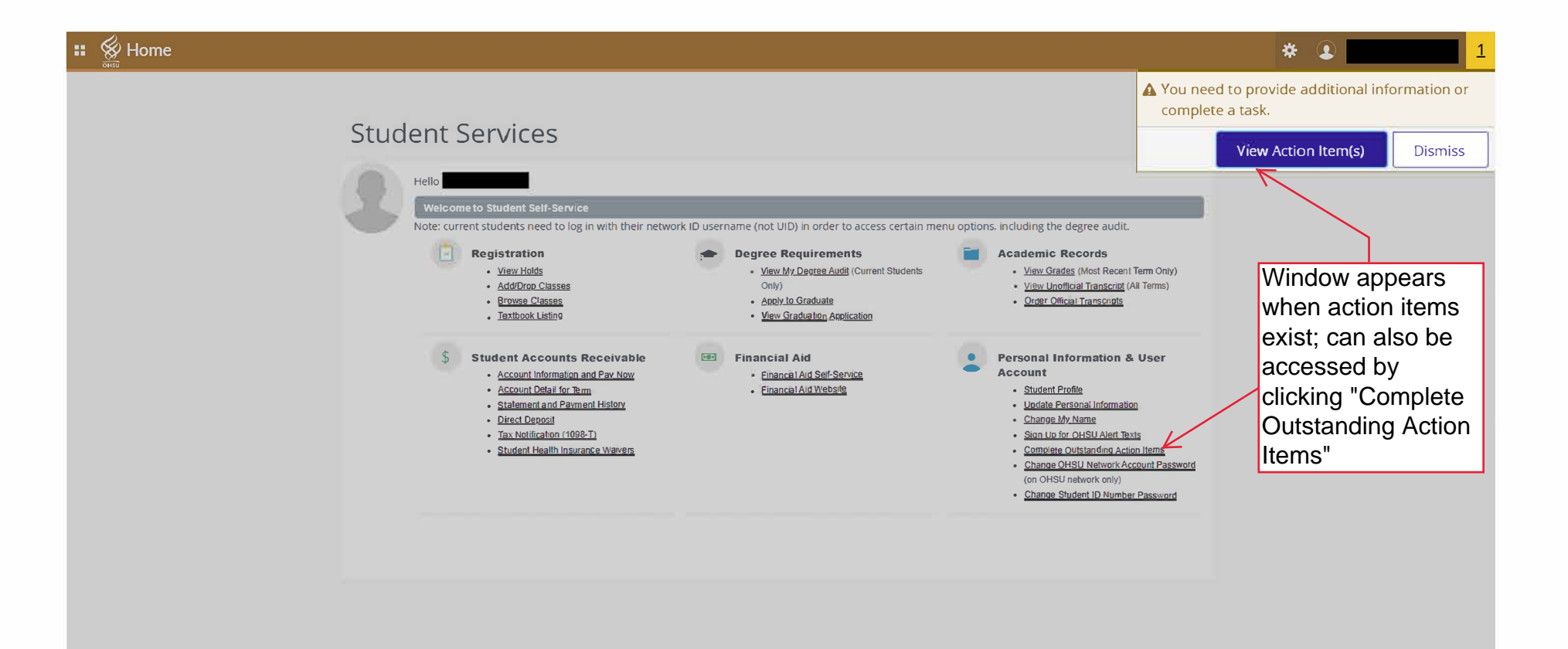

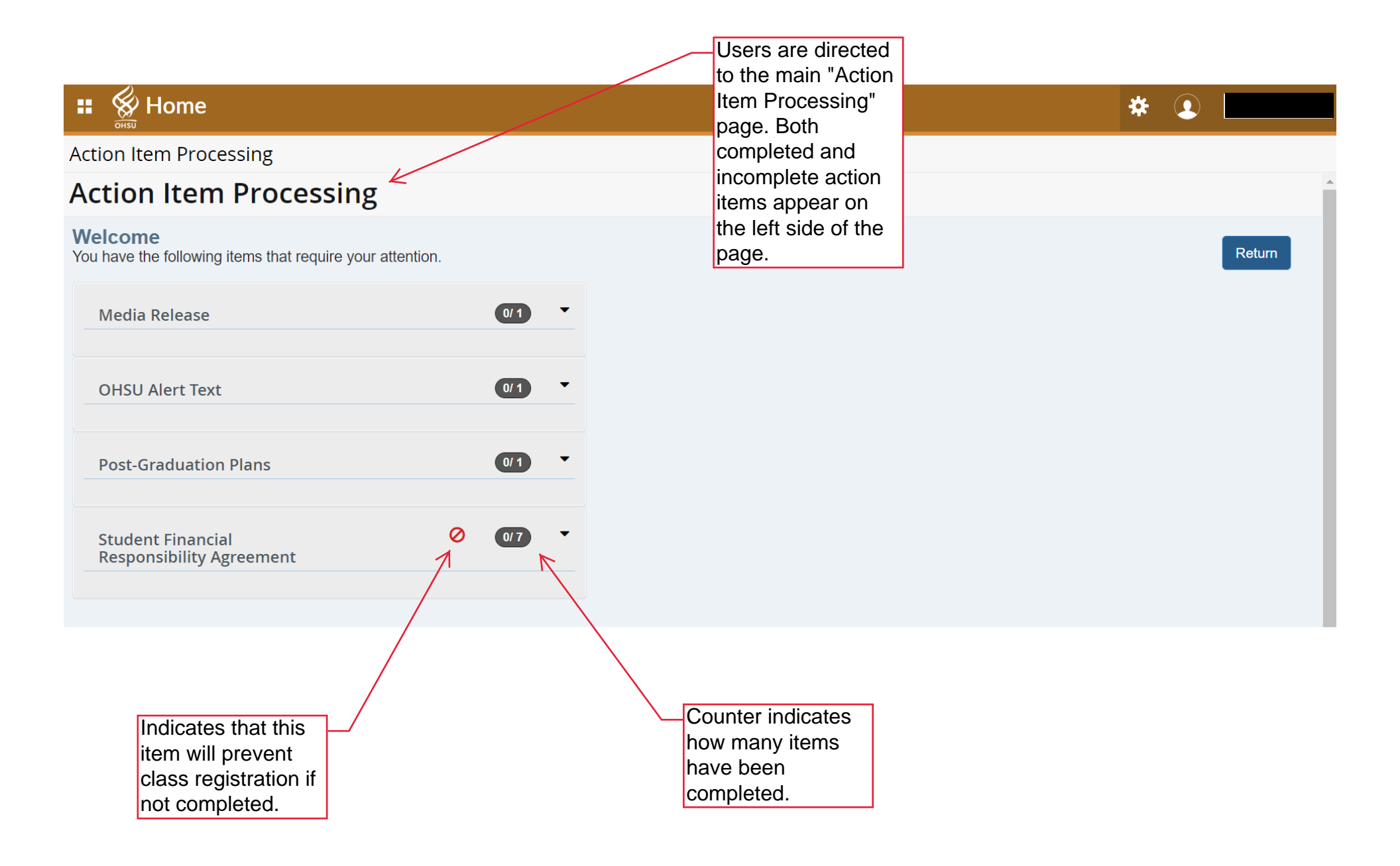

Select an item to expand it, and then click on the bold/underlined title. Directions appear on the right side of the page.

| Home                                                                                                    |                                                                                                    |
|----------------------------------------------------------------------------------------------------|----------------------------------------------------------------------------------------------------|
| Action Item Processing Action Item Processing                                                                                                    |                                                                                                    |
| Welcome<br>You have the following items that require your attention.                                                                                                    | Return                                                                                                    |
| Media Release  OHSU Alert Text  OHSU Alert Text  Post-Graduation Plans  1  Instructions  End Date:03/31/2223                                                                                                    | Post-Graduation Success         OHSU's educational programs are accredited by the Northwest Commission on Colleges and Universities (NWCCU). NWCCU accreditation standards require OHSU to obtain data on the post-graduation success of students who have been awarded a degree or certificate from OHSU. Please select the one response that best describes the next step for you upon being awarded your degree or certificate from OHSU.         I am currently employed, and will continue working for that organization or in that capacity.         I have secured a position (including, but not limited to, post-doctoral fellowships) and will begin employment.         I will start a residency program (including, but not limited to, medical, dental, pharmacy, nurse, medical physics, etc.).         I will continue wy education and plan to enroll in another academic program within a year of graduating.         I am not planning to look for work or continue my education within a year of graduating. |
| Post-Graduation Success       Pending         Response saved on: 07/08/2022       Current Response: I have secured a position (including, but not limited to, post-doctoral fellowships) and will begin employment.         Provide information on post-graduation plans.       Student Financial Responsibility Agreement | Save                                                                                                    |

| : 👷 Home                                                                                                    | * 🔉 💻                                                                                                    |
|----------------------------------------------------------------------------------------------------|----------------------------------------------------------------------------------------------------|
| Action Item Processing                                                                                                    |                                                                                                    |
| Action Item Processing                                                                                                    | Î                                                                                                    |
| Welcome<br>You have the following items that require your attention.                                                                                                    | Return                                                                                                    |
| Media Release 🛛 🔹                                                                                                    | Post-Graduation Success                                                                                                    |
| OHSU Alert Text                                                                                                    | OHSU's educational programs are accredited by the Northwest Commission on Colleges and Universities (NWCCU). NWCCU accreditation standards require OHSU to obtain data on the post-graduation success of students who have been awarded a degree or certificate from OHSU. Please select the one response that best describes the next step for you upon being awarded your degree or certificate from OHSU: |
| Post-Graduation Plans                                                                                                    | I am currently employed, and will continue working for that organization or in that capacity. I have secured a position (including, but not limited to, post-doctoral fellowships) and will begin employment. I am looking for employment but baye not yet secured a position                                                                                                    |
| Instructions                                                                                                    | I will start a residency program (including but not limited to, medical, dental, pharmacy, nurse, medical physics, etc.). I will continue my education and plan to enroll in another academic program within a year of graduating. I will continue the limit behavior to enroll in another academic program within a year of graduating.                                                                     |
| End Date:03/31/2023 Post-Graduation Success Completed Response saved on: 09/30/2022 Current Response: I have secured a position (including, but not limited to, post-doctoral fellowships) and will begin employment. Provide information on post-graduation plans. | Save                                                                                                    |
| Student Financial Responsibility Agreement 🖉 🔃 🔻                                                                                                    |                                                                                                    |
|                                                                                                    | Press Save to<br>record your<br>response.                                                                                                    |

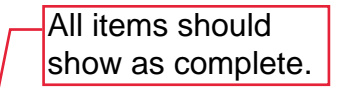

|                                                                                              | * 🔹                                                                                                    |
|----------------------------------------------------------------------------------------------|----------------------------------------------------------------------------------------------------|
| Action Item Processing<br>Action Item Processing                                             |                                                                                                    |
| Welcome<br>You have the following items that require your attention.                         | Return                                                                                                    |
| Action Item                                                                                  | Action Item<br>Click/tap the Group (for example: "Action Item") to expand the required items in each group.<br>To complete required action items, select each item from the menu, take whatever action is required, and                                                                                                    |
| Instructions<br>End Date:05/30/2020                                                          | <ul> <li>make sure to submit using the Save button (Save) at the bottom of the item.</li> <li>Complete all required items. The counter to the right of each group indicates how many items are outstanding (for example: 23 indicates that you have completed 2 of the 3 outstanding requirements). Make sure to scroll down as some groups may be off screen.</li> </ul> |
| Media Release     Completed       Response saved on: 05/20/2020     Current Response: Accept | Action items with the Halt icon (Ø) will block other processes within the Student Information System (for example: registering for classes) until they are completed. Once you have completed all outstanding halting action items, the block will be removed (although the Halt icon will remain) and you will be able to complete the blocked processes.                |
| Establish if OHSU can use your likeness in marketing and media                               |                                                                                                    |
| Confidentiality Agreement                                                                    |                                                                                                    |
| Opt-in to OHSU Emergency<br>Texts                                                            |                                                                                                    |
| Last 4 digits of SSN needed                                                                  |                                                                                                    |
| Student Financial Ø 117 -                                                                    |                                                                                                    |